## こちらから登録のページに行きます。

登録をしたあと、このようなページに行くと思います。

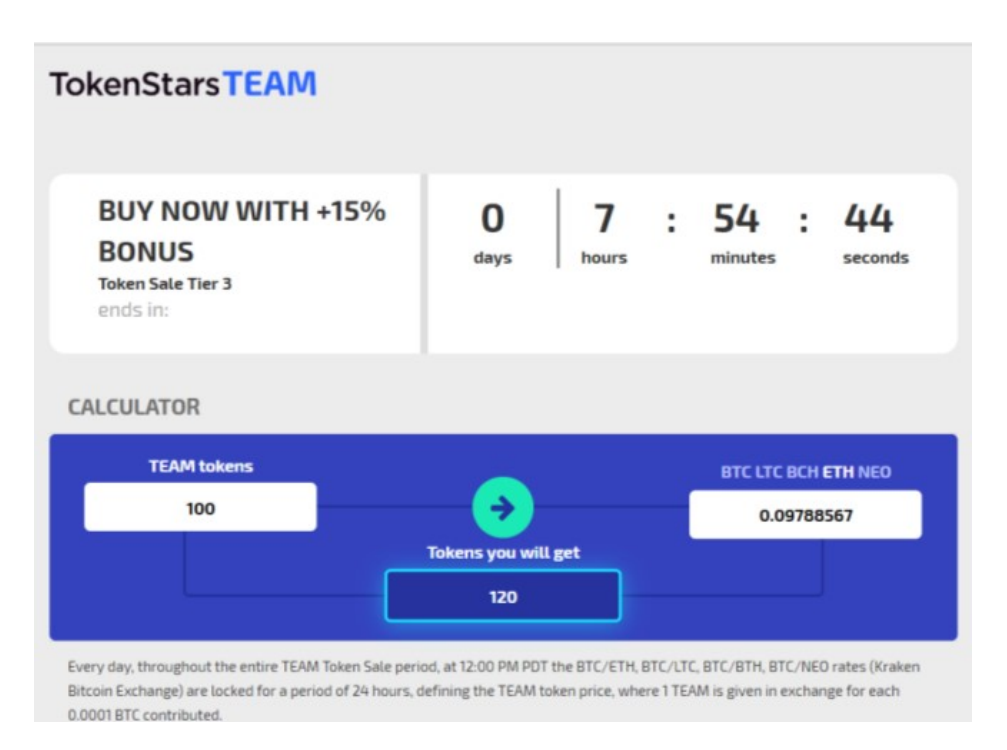

## 上から順に

Buy Now with +15%

(15%のトークンボーナスがもらえる残り時間)

Calculator (計算機)

100 Teantoken = 0.9788567ETH これが本日の最低出資額になります。
これにボーナスが 20Teamtoken プラスされ、合計 120Teamtoken となります。
ちなみにこの金額は毎日 12:00PM の PDT 時間の通貨価値をもとに計算されていて、
2 4時間固定の金額となります。 PDT 時間はこちらのリンク

次のページ

次に画面を下にスクロールすると、

Buy team token (Team token を購入) という欄があると思います。

**BUY TEAM TOKENS** 

| Increase your bonus with a Coupon<br>coupon!                                                                                                    | code Apply                     |  |
|----------------------------------------------------------------------------------------------------|--------------------------------|--|
| Your promo code bonus is now active!                                                                                                    |                                |  |
| Bitcoin Litecoin Bitcoin Cash Ether                                                                                                    | NEO                            |  |
| I hereby confirm that I have completely read and fully understood the White Paper (ver. 2.0.1 or later)                                                                                          |                                |  |
| I hereby confirm that I have completely read, fully understood and accepted Agreement on Sale of Tokens, Terms of Use and<br>Privacy Policy.                                                     |                                |  |
| I hereby confirm that I am not a citizen or resident of the USA, Puerto Rico, the US Virgin Islands, or any other possessions of the USA, nor am I acting on behalf of such citizen or resident. |                                |  |
| I hereby confirm that at the time of sending of the payment for the TEAM tokens, I am located outside of the USA, Puerto Rico, the US Virgin Islands, or any other possessions of the USA.       |                                |  |
| I hereby acknowledge and understand that TEAM tokens are not intended for the purpose of investment and financial gain                                                                           |                                |  |
|                                                                                                    | Get Address for Payment in BTC |  |
| Ballings                                                                                                    |                                |  |

Increase your bonus with a coupon! (クーポンを使ってボーナスアップ!) これは私のブログから公式ホームページに行っていただくと 10%UP の自動適用になりま す。

次に Bitcoin/Litecoin /Bitcoin Cash /Ether /NEO、どれで支払いをするか 支払いをしたい通貨をクリックします。(白枠で囲われた通貨で払いたい意思を示します。)

次にその下にチェックが5つあり、それをチェックする必要があります。 下記日本語訳

・ホワイトペーパーを全て読み、完全に理解しました。

・トークンセール/プライバシーポリシーについて、理解し同意します。

・米国、プエルトリコ、米国ヴァージン諸島、もしくは米国領に居住をしていません

・Teamtoken の支払いをする時、米国、プエルトリコ、米国ヴァージン諸島、もしくは米 国領にいません。

・Teamtokenの目的は金銭的な利益、投資を目的とするものでないことを理解します。

チェックをした後、Get address for payment in Ether をクリックします。

| Bitcoin Litecoin                                                                                                    | Bitcoin Cash Ether NEO              |
|----------------------------------------------------------------------------------------------------|-------------------------------------|
| ETH Payment Options<br>Please note that we update your balance based on a notification<br>confirming that the transaction has not been cancelled or reversed. Such<br>a notification may require up to 60 confirmations. |                                     |
|                                                                                                    |                                     |
| Deposit funds by<br>scanning QR-code                                                                                                    | or direct deposit<br>to this wallet |

次にこちらのページが出てきます。

このアドレスに対し、マイイーサウォレットから支払いを行います。

マイイーサウォレットの使い方はこちらの方が非常に丁寧に解説しているので 参考にしてみてください。 → <u>外部ページ</u>

支払い後、BALANCE に Teamtoken の残高が反映されるはずです!

その後、ページ右上の Profile 欄から、個人情報の入力を行ってください。 トークンの引き出しは2月28日以降の予定ですが、個人情報確認を終えた後でないと トークンの引き出しを行えません。

次ページ

Profile のボタンをクリックした後

・Name 名前 (フルネームで、ローマ字)

• Phone 電話 (+81 から始めてください。)

入力後 Save changes で保存してください。

その後、

その下にある欄は個人情報の書類です。

- ・一番上はパスポートの ID がわかるページをアップロードしてください。
- ・2番目は公共料金の明細など、住所が証明できる書類
- ・3番目は何か追加する書類

なるべく鮮明な写真をアップロードしてください。 日本語の書類でもOKかわかりません。私は今日本語の公共料金書類を出していますが、 結果待ちですw

その後 Save changes で保存してください。

以上です!これで終わりです!